- 20:42 ◀ 搜索 Q metamask X 取消 MetaMask - Blockchai... Browse Web3 Sites & Use... 📿 **★★★☆☆** 586 💓 METAMASK Quick and secure onboarding 941.84 160M • 17 0 0 Trust: Crypto & Bi... Buy Bitcoin and Cryp... **GET ★★★★★** 98K Buy BTC, ETH, LTC, XRP, BNB Trust Wallet 🕹 BINANCE \$150 Q . ٢ ۲ Today Games Apps Arcade Search
- 1. 前往 AppStore -> 搜索"Metamask"

#### MetaMask 下载链接

美国用户:

iOS苹果: <u>https://apps.apple.com/us/app/metamask/id1438144202</u> Android安卓: <u>https://play.google.com/store/apps/details?id=io.metamask&hl=en\_US</u>

中国用户:

iOS苹果: <u>https://apps.apple.com/us/app/metamask/id1438144202</u> Android安卓: <u>https://en.softonic.com/download/metamask/android/post-download</u>

# 2. 点击"MetaMask-BlockChain Wallet"上的"获取"下载App

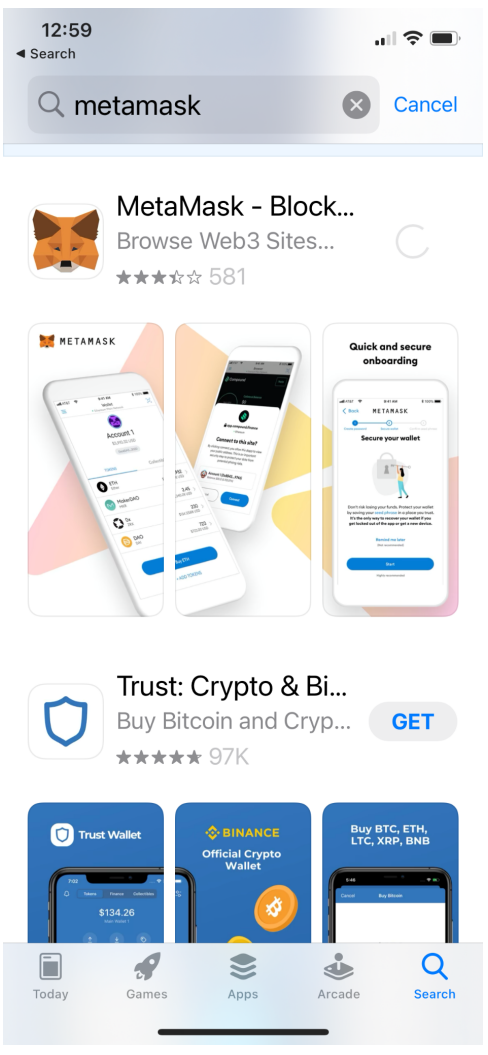

# 3. App下载完成后,打开应用->点击"开始"

**20:43** 

**''' ()** 

METAMASK

# 欢迎使用 MetaMask

MetaMask 深受数百万人信任,是一 款可以让所有人进入 web3 世界的安 全钱包。

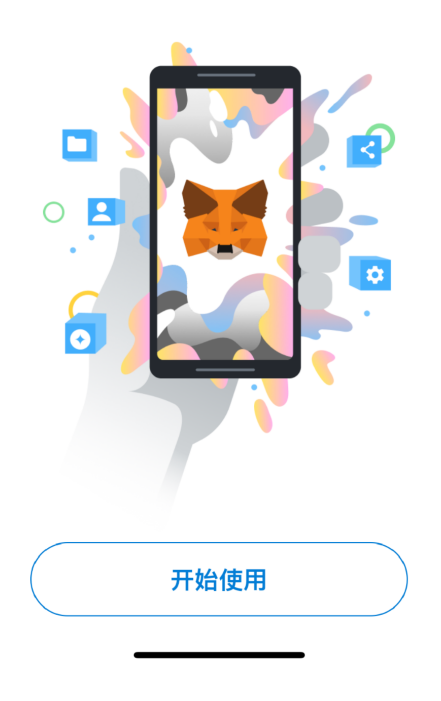

4. 选择"创建新钱包"

20:43 ◀ App Store

.... 🗢 🗩

K Back

METAMASK

# 钱包设置

导入现有钱包或创建新钱包

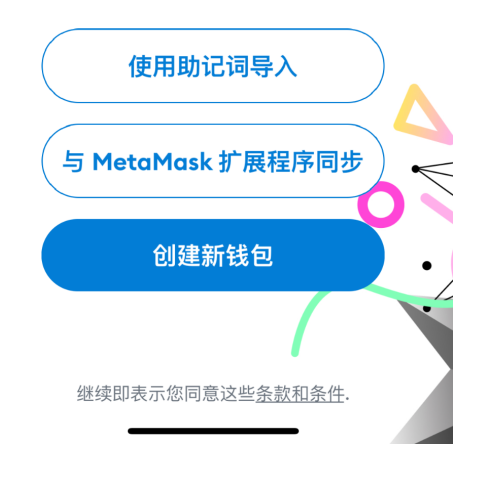

5. 创建新密码并确认密码

| <b>20:44</b><br>◄ App Store |             | "II 🕹 🔳    |
|-----------------------------|-------------|------------|
| 🗸 返回                        | METAMASK    |            |
| ①<br>创建密码                   | ②<br>保护钱包安全 | 3<br>确认助记词 |

# 创建密码

### 此密码将仅在此设备上解锁您的 MetaMask 钱包。

| 新密码                                                            | 显示  |
|----------------------------------------------------------------|-----|
|                                                                |     |
|                                                                |     |
| 确认密码                                                           |     |
|                                                                |     |
| 必须至少包含8个字符                                                     |     |
| 记住我                                                            |     |
| <ul> <li>我了解 MetaMask 无法</li> <li>回此密码。<u>了解更多。</u></li> </ul> | 为我找 |
| 创建密码                                                           |     |
|                                                                |     |

6. 密码满足条件并确认后 -> 如果您愿意,请启用面容 ID 并检查并同意"我了解密码 无法恢复"

| <b>20:44</b><br>◄ App Store |          | "II 🕹 🔲 |
|-----------------------------|----------|---------|
| 🗸 返回                        | METAMASK |         |
| ्री                         | 2        | 3       |
| 可建密码                        |          |         |

# 创建密码

### 此密码将仅在此设备上解锁您的 MetaMask 钱包。

| 新密 | <b>齐码</b>                             | 显示  |
|----|---------------------------------------|-----|
|    |                                       |     |
| 密码 | 强度:好                                  |     |
| 确认 | 密码                                    |     |
|    |                                       | ~   |
| 冰须 | 至少包含 8 个字符                            |     |
| 记伯 | 我                                     |     |
|    | 我了解 MetaMask 无法<br>回此密码。 <u>了解更多。</u> | 为我找 |
|    | 创建密码                                  |     |
|    |                                       |     |
|    |                                       |     |

7. 点击"确定"开启Face ID认证

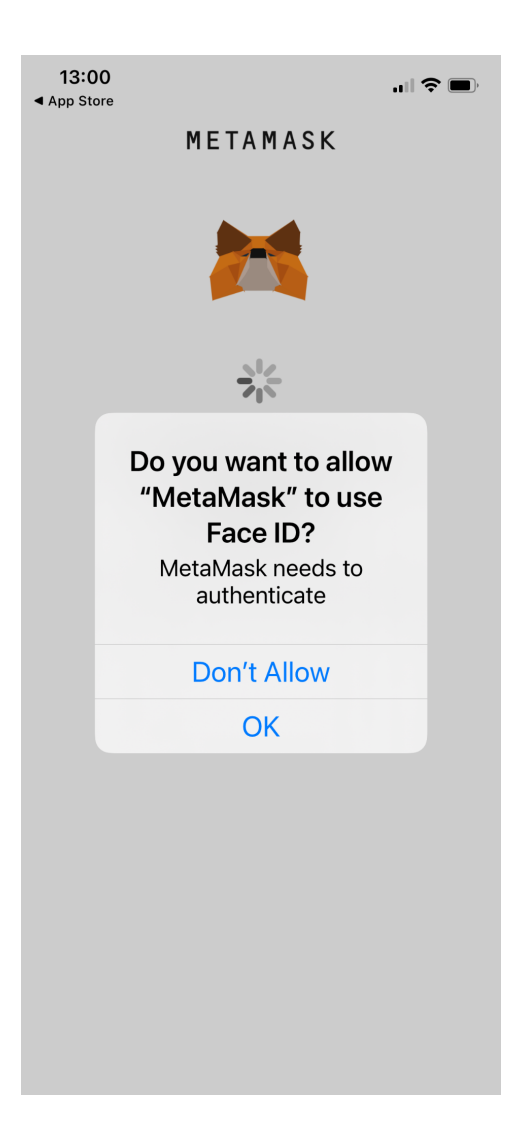

8. 继续处理保护钱包步骤

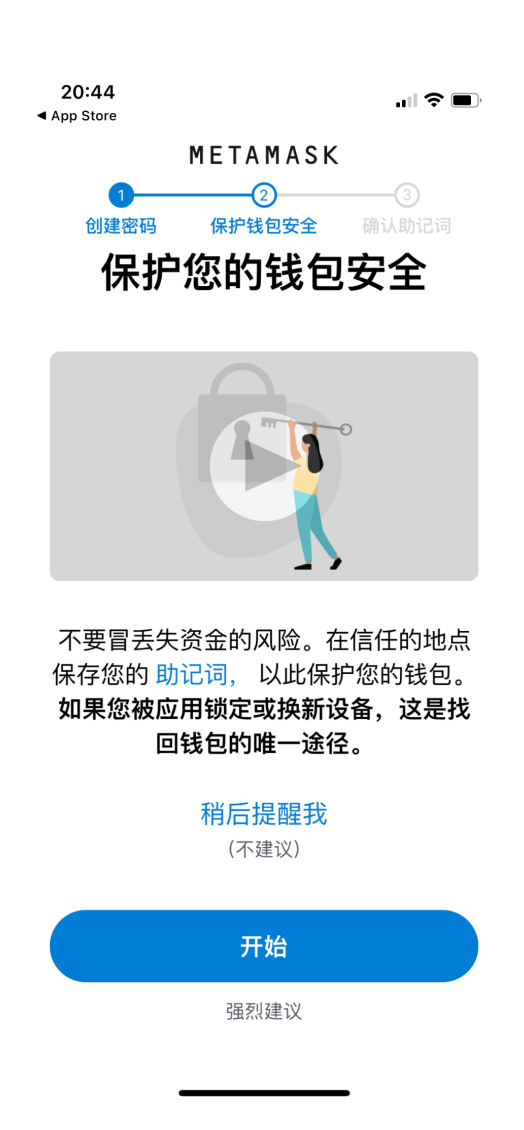

9. 查看保护钱包的注意事项 -> 点击"开始"

20:45 ◀ App Store

"II 🕹 🔳

✓返回 METAMASK

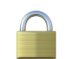

# 保护您的钱包安全

保护您的钱包助记词。

● 它为什么重要?

| <b>手动</b><br>在一张纸上写下您的助记词并将其存放在<br>安全的地方。  |
|--------------------------------------------|
| 安全级别:很强                                    |
| 风险是:<br>・您丢失它<br>・您忘记放在哪里<br>・别人发现它        |
| 其他选项:不一定用纸!                                |
| 提示:<br>・存放在银行金库中<br>・存放在保险箱中<br>・存放在多个秘密地点 |
| 开始                                         |

## 10. 查看保护钱包的注意事项 -> 点击"开始"

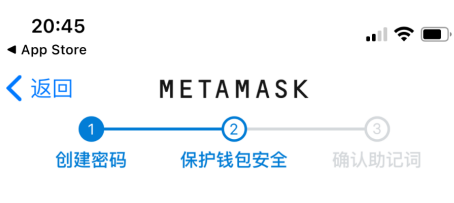

## 写下您的助记词

这是您的助记词。将它写在纸上并 存放在安全的地方。您将需要在下 一步中重新输入此助记词(按顺 序)。

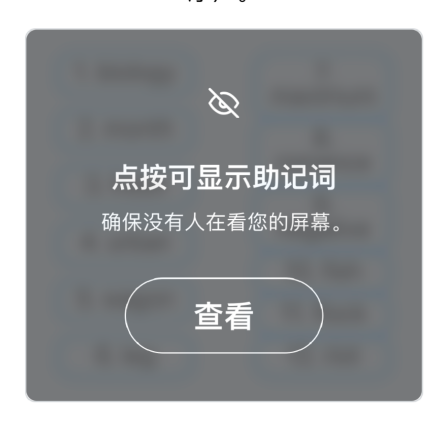

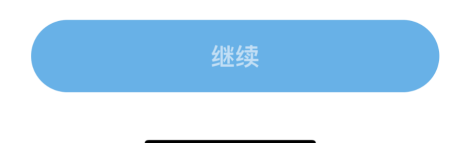

11. 通过以正确的顺序重新输入和确认 12 个种子词短语

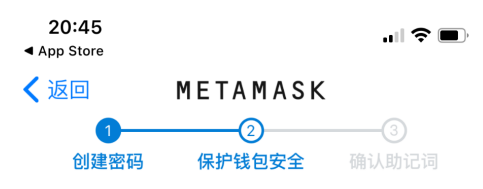

## 写下您的助记词

这是您的助记词。将它写在纸上并 存放在安全的地方。您将需要在下 一步中重新输入此助记词(按顺

序)。

| 1. Isite. | 7.    |
|-----------|-------|
| 2         | 8.    |
| 3. 1100   | 9.    |
|           | 10. 1 |
| 5. 1      |       |
|           |       |

| 继续 |  |
|----|--|
|    |  |

.

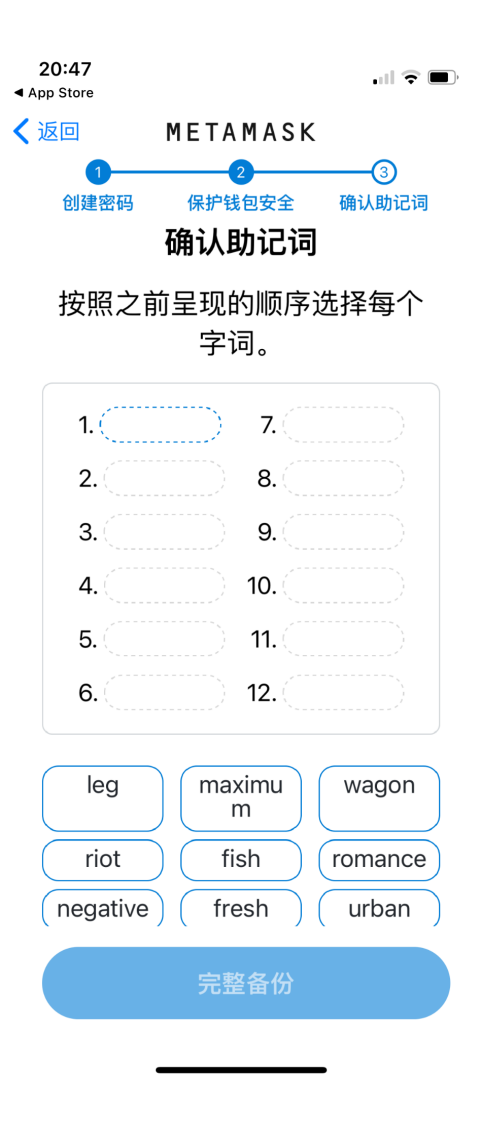

12.恭喜你!账户创建成功! -> 点击完成

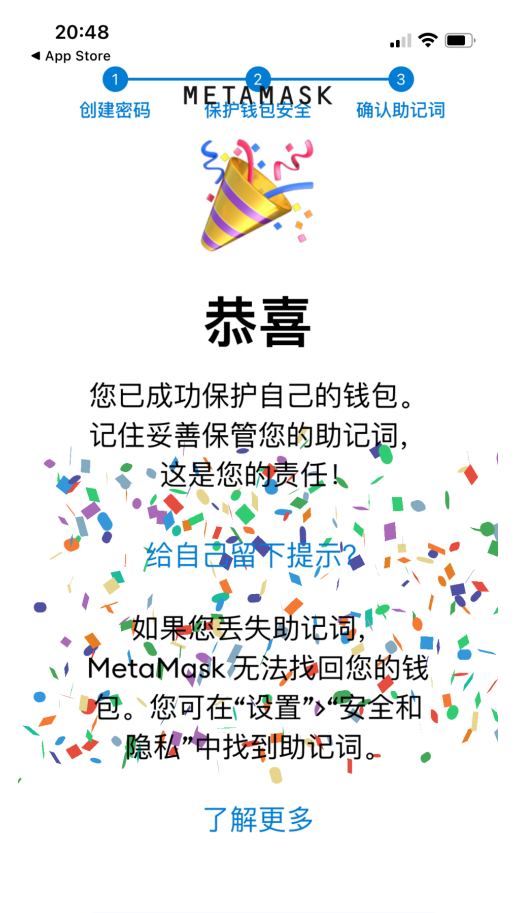

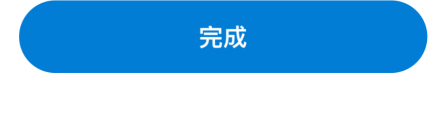

13. 跳过教程提示 -> 进入你的MetaMask钱包App

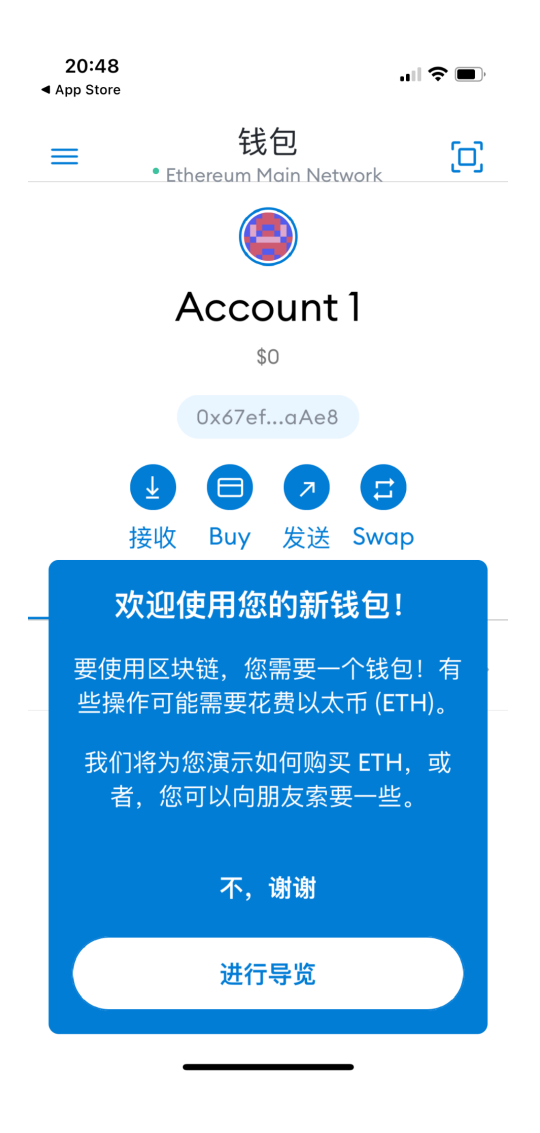

14. 您新创建的帐户如下所示 -> 复制并粘贴您的钱包公共地址"0x..."。 与他人分享

| 20:48<br>◀ App Store           |                    |                  | all <sup>e</sup> | <b>?</b> • |
|--------------------------------|--------------------|------------------|------------------|------------|
| ≡ . <sub>Et</sub>              | 钱<br>hereum N      | 包<br>1ain Net    | work             | 0          |
|                                |                    |                  |                  |            |
| /                              | مح <b>د</b> د<br>۱ | ount             | 1                |            |
|                                | 0x67ef             | aAe8             |                  |            |
| L                              |                    | 7                | E                |            |
| 接收                             | Buy                | 发送               | Swap             |            |
| 代币                             |                    |                  | 收藏品              |            |
| <b>0</b> E <sup>-</sup><br>\$0 | ГН                 |                  |                  | >          |
| 准备                             | 开始探<br>用           | 索区 <u>均</u><br>? | 夬链应              |            |
|                                | 购买                 | ЕТН              |                  |            |
|                                | +添力                | 叩代币              |                  |            |
|                                |                    |                  | _                |            |

\*\*如何从以太坊网络切换到 Polygon Matic 网络\*\*

从首页 -> 点击左侧顶部菜单图标 -> 点击"设置" -> 从设置菜单中,点击"网络"添加自定义网络

| 11:01                                          | <b>२ —</b><br>[] | 11:01<br>< <sub>搜索</sub><br>关闭                | 设置                   | ┉╤■           |
|------------------------------------------------|------------------|-----------------------------------------------|----------------------|---------------|
| Account 1 •                                    |                  | <b>常规</b><br>货币转换、主要<br>擎                     | 货币、语言和搜索             | <b>〉</b><br>引 |
| \$109.08<br><sub>0x67efaAe8</sub><br>↗ 发送 ↓ 充值 |                  | <b>安全和隐私</b><br><sup>隐私设置、Metc<br/>包助记词</sup> | ıMetrics、私钥和         | <b>〉</b><br>钱 |
| <ul> <li>♀ 浏览器</li> <li>□ 钱包</li> </ul>        | >                | <b>高级</b><br>访问开发人员功能<br>测试网、与扩展和             | 能、重置账户、设<br>程序同步、状态日 | <b>〉</b><br>置 |
| ≔ 交易历史记录                                       | >                | 志、IPFS 网关和                                    | 自定义 RPC              |               |
| 关其享我的公共地址 ④ 在 Etherscan 上查看                    |                  | <b>联系信息</b><br>添加、编辑、删                        | 除和管理您的账户             | >             |
| <b>谷</b> 设置                                    |                  | <b>网络</b><br>添加并编辑自定:                         | 义 RPC 网络             | >             |
| ② 获取帮助<br>□ Request a Feature                  |                  | 试验<br>WalletConn <del>act</del>               | 乃面么                  | >             |

2. 点击"添加网络"

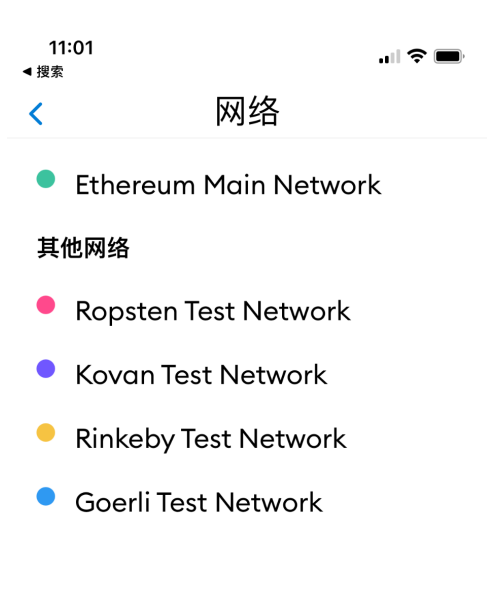

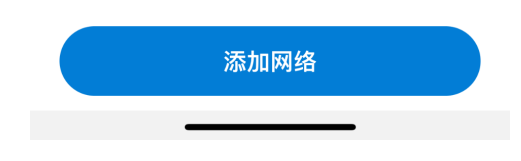

3. 输入以下信息,然后单击"添加"以添加多边形网络:

网络名称 = " MATIC 主网 " RPC Url = " https://rpc-mainnet.maticvigil.com " 链 ID = " 137 " 符号 = " MATIC " 区块管理 URL = " https://polygonscan.com "

| 11:02                              |        | 11:06                              | ), |
|------------------------------------|--------|------------------------------------|----|
| < 网络                               |        | < 网络                               |    |
| MIICE 	 MJ>□                       |        | RPC URL                            |    |
| 通过 URL 使用支持自定义 RPC<br>而不是所提供的网络之一。 | 的网络,   | https://rpc-mainnet.maticvigil.com |    |
| 网络名称                               |        | 链ID                                |    |
| 网络名称(可选)                           |        | 137                                |    |
| RPC URL                            |        | 符号                                 |    |
| 新 RPC 网络                           |        | MATIC                              |    |
| 链ID                                |        | 区块浏览器 URL                          |    |
| 链 ID(可选)                           |        | https://polygonscan.com            |    |
| 符号                                 |        |                                    |    |
| 符号 (可选)                            |        | 添加                                 |    |
| qwertyu                            | i o p  | qwertyuiog                         | р  |
| asdfghj                            | k I    | asdfghjkl                          |    |
| ☆ z x c v b n                      | m 🗵    |                                    | 3  |
| 123 😂 space                        | return | 123 😄 space return                 |    |
| <b>(</b>                           | Ŷ      | ⊕                                  |    |

 新添加的"Matic Mainnet"将显示在网络列表中 -> 选择"Matic Mainnet"并 单击"添加网络"

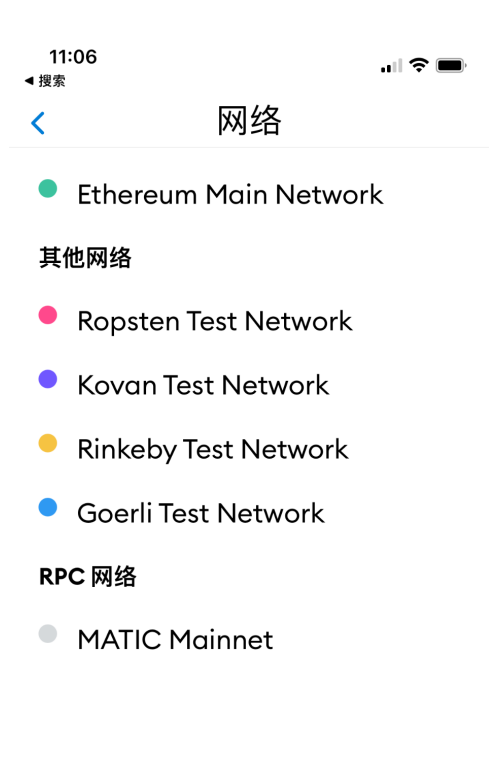

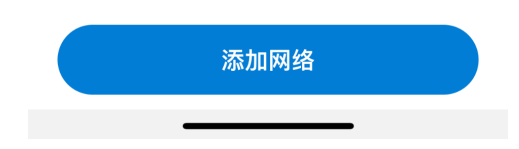

 退出钱包主页 -> 点击标题栏中的"钱包"展开网络列表 -> 选择"MATIC Mainnet"作为网络。 您现在已成功切换到 MATIC 网络!

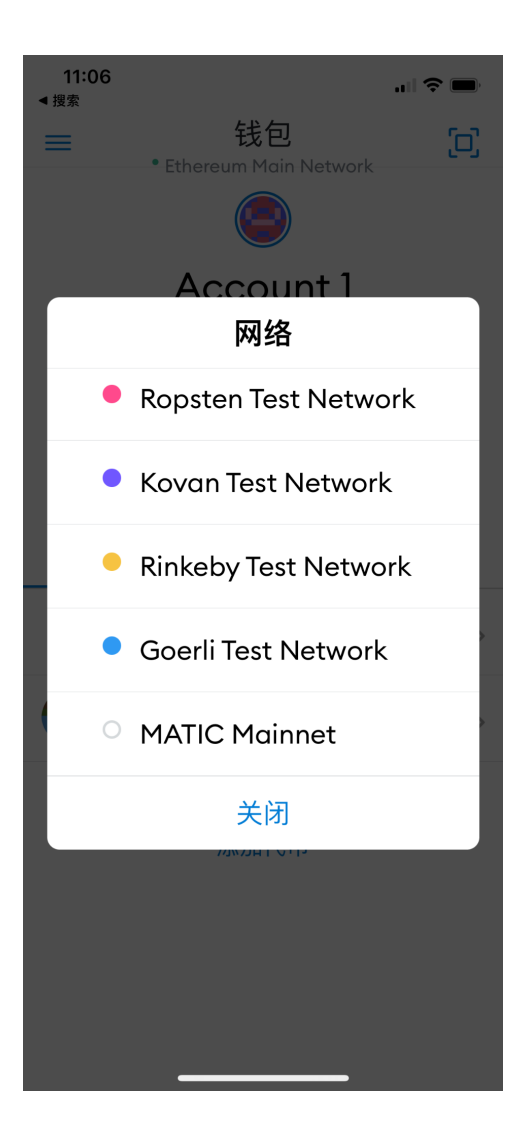

| 17:59<br>◀ 搜索 |                  | .ıl 🗢 🕞 |
|---------------|------------------|---------|
| ≡             | 钱包               | D       |
|               |                  |         |
| 我的            | 内 WWC 貨          | 踐包      |
|               | \$0              |         |
|               | 0x67efaAe8       |         |
|               |                  | ●       |
| 括             | 接收 发送 Sw         | vap     |
| 代币            |                  | 收藏品     |
| M 0 M.<br>\$0 | ATIC             | >       |
| Do            | n't see your tol | ken?    |
|               | 添加代币             |         |
|               |                  |         |

1. 长按帐户名称区域可编辑帐户名称 -> 点击 "+添加代币"

2. 在"代币地址"字段中输入下面的合约地址:

0x3EBDC31a24F4A61e5e86399b24F3D19D7fBD869f

如果输入正确,将自动显示代币符号和代币精度:

| 11:07<br>◀ 搜索                                               | .ıl 🗢                                                                                                    | ■ 18:00 ···· 令 〔                                                                                                    |
|-------------------------------------------------------------|----------------------------------------------------------------------------------------------------|----------------------------------------------------------------------------------------------------|
| <                                                           | 添加资产                                                                                                    | < ► 添加资产                                                                                                    |
|                                                             | MATIC Mainnet<br>自定义代币                                                                                           | ● MATIC Mainnet<br>自定义代币                                                                                                    |
| <ol> <li>Anyon<br/>incluct<br/>of exit<br/>about</li> </ol> | ne can create a token,<br>ling creating fake versions<br>sting tokens. Learn more<br>t scams and security risks. | Anyone can create a token,<br>including creating fake versions<br>of existing tokens. Learn more<br>about scams and security risks. |
| 代币地址                                                        |                                                                                                    | 代币地址                                                                                                    |
| 0x                                                          |                                                                                                    | 0x3EBDC31a24F4A61e5e86399b2                                                                                                    |
| 代币符号<br>GNO                                                 |                                                                                                    | 代币符号<br>WWC                                                                                                    |
| 代币精度                                                        |                                                                                                    | 代币精度                                                                                                    |
| 18                                                          |                                                                                                    | 18                                                                                                    |
|                                                             |                                                                                                    |                                                                                                    |

3. 现在点击"添加代币"

| 14:56<br>◀ 搜索  |                                               | .,,,,,,,,,,,,,,,,,,,,,,,,,,,,,,,,,,,,,, |
|----------------|-----------------------------------------------|-----------------------------------------|
| <              | 添加资产<br>MATIC Mainnet<br>自定义代币                |                                         |
| Anyo<br>incluc | ne can create a toke<br>ling creating fake ve | en,<br>ersions                          |

of existing tokens. Learn more about scams and security risks.

#### 代币地址

0x23fA95A7eA0fabeEAdCD4625...

#### 代币符号

| EZP |  |  |  |  |
|-----|--|--|--|--|
|-----|--|--|--|--|

#### 代币精度

| 18 |    |      |            |
|----|----|------|------------|
|    |    |      |            |
|    | 取消 | 添加代币 | $\bigcirc$ |

## 4. 恭喜! 您的 WWC 代币现已列出并显示在您的钱包!

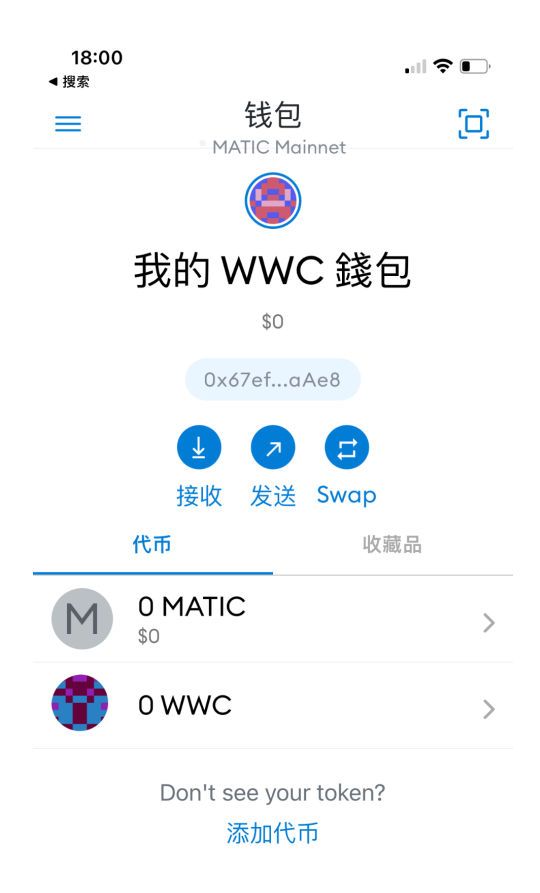